Ενδεικτικό Φύλλο Εργασίας 5. **Συντεταγμένες στο Επίπεδο** 

Ονοματεπώνυμο: ..... Τάξη – Τμήμα: ..... Ημερομηνία: ....

**Εργασία 1** Ανοίξτε το αρχείο 5\_Διανύσματα\_Συντεταγμένες. Κάντε κλικ στο κουμπί "Άξονας". Βλέπετε μία ευθεία x'x, πάνω στην οποία επιλέξαμε ένα τυχαίο σημείο **Ο** και το διάνυσμα **i** με αρχή το σημείο **O** και μέτρο **1**.

> Ορισμός: Άξονας ονομάζεται κάθε ευθεία πάνω στην οποία έχουμε επιλέξει ένα τυχαίο σημείο Ο ως αρχή και μοναδιαίο διάνυσμα ἰ με αρχή το σημείο Ο. Η ημιευθεία Οχ ονομάζεται θετικός ημιάξονας Οχ, ενώ η ημιευθεία Οχ' ονομάζεται αρνητικός ημιάξονας Οχ'.

Σύρετε με το ποντίκι το σημείο Ο δεξιά. Σύρετε με το ποντίκι το σημείο
 Μ αριστερά του Ο.

\*\* Με κλικ στο σημείο **Μ** και διαδοχικά πατήματα στο αριστερό ή το δεξί βελάκι του πληκτρολογίου παρατηρούμε ακέραιους, κλάσματα, ρίζες, πολλαπλάσια του αριθμού **π**, πολλαπλάσια του αριθμού e \*\*

Παρατηρούμε ότι σε κάθε σημείο του άξονα αντιστοιχεί ένας πραγματικός αριθμός που λέγεται **τετμημένη**. Πως προκύπτει αυτός ο αριθμός σε σχέση με τα διανύσματα *ἰ*, *OM*;

Απἀντηση: .....

 ii. Αν θεωρήσουμε τυχαίο πραγματικό αριθμό πως μπορούμε να εντοπiσουμε το αντίστοιχο σημείο πάνω στον άξονα (*αντίστροφο* προηγουμένου ερωτήματος);

Απἀντηση:....

.....

**Εργασία 2** Κάντε κλικ στο κουμπί "Ζεύγος". Παρατηρείτε την περιστροφή του άξονα *x'x* κατά **90**° και κατά τη **θετική** φορά περιστροφής. Δημιουργείται ο κατακόρυφος άξονας **y'y** με αρχή το σημείο **Ο** και μοναδιαίο διάνυσμα j.

> Ορισμός: Δύο άξονες με κοινή αρχή Ο, ένας οριζόντιος και ένας κατακόρυφος, πάνω στους οποίους έχουν οριστεί τα μοναδιαία διανύσματα ΐ και Ĵ αντίστοιχα, αποτελούν ένα Ορθοκανονικό Σύστημα Συντεταγμένων στο επίπεδο.

Σύρετε με το ποντίκι το σημείο **Ο** δεξιά ή αριστερά. Σύρετε με το ποντίκι το σημείο **Ο** πάνω ή κάτω. Ο πραγματικός αριθμός που αντιστοιχεί σε κάθε σημείο του άξονα **y'y** λέγεται **τεταγμένη**. Η τετμημένη του σημείου *M*<sub>1</sub> και η τεταγμένη του σημείου *M*<sub>2</sub> δημιουργούν ένα διατεταγμένο ζεύγος τιμών το οποίο βλέπετε δίπλα στο κουμπί "Ζεύγος". Κάντε κλικ διαδοχικά στα κουμπιά 1, 2, 3. Εντοπίζουμε το σημείο *M* του επιπέδου με τετμημένη την τετμημένη του σημείου *M*<sub>1</sub> και η τεταγμένη την τεταγμένη του σημείου *M*<sub>2</sub> (η τετμημένη και η τεταγμένη λέγονται συντεταγμένες του σημείου *M*)

i. Περιγράψτε τη διαδικασία εντοπισμού του σημείου **M** του επιπέδου.

| Βήμα 1ο: |  |
|----------|--|
| Βήμα 2ο: |  |
| Βήμα 3ο: |  |

 Γιατί το σημείο που αντιστοιχεί σε ένα διατεταγμένο ζεύγος πραγματικών αριθμών είναι μοναδικό;

Απἀντηση:....

- iii. Βρείτε τα σημεία του επιπέδου με συντεταγμένες:  $\left(\frac{3}{2}, \frac{10}{3}\right)$ ,  $\left(-3, \sqrt{15}\right)$ ,  $\left(-\pi, -\pi\right)$ , (4, -4).
- **Εργασία 3** Κάντε κλικ στο κουμπί "Ζεύγος" για να το αποεπιλέξετε και μετά κλικ στο κουμπί "Σημείο". Εμφανίζεται ένα σημείο **Μ** του επιπέδου. Σύρετε το σημείο **Μ** για να διαπιστώσετε ότι είναι τυχαίο σημείο του επιπέδου. Κάντε κλικ διαδοχικά στα κουμπί **1**, **2**, **3**.
  - Περιγράψτε τη διαδικασία εύρεσης των συντεταγμένων τυχαίου σημείου
    *Μ* του επιπέδου.

|     | Βήμα 1ο:                                                     |
|-----|--------------------------------------------------------------|
|     | Βήμα 2ο:                                                     |
|     | Βήμα 3ο:                                                     |
| ii. | Γιατί οι συντεταγμένες του σημείου <b>Μ</b> είναι μοναδικές; |

Απάντηση:.....

.....

- iii. Κάντε κλικ στο κουμπί *3* για να το αποεπιλέξετε, μεταφέρετε το σημείο
  *M* και στα άλλα τεταρτημόρια και βρείτε τις συντεταγμένες του.
- **Εργασία 4** Κάντε κλικ στο κουμπί "Σημείο" για να το αποεπιλέξετε και μετά κλικ στο κουμπί "Διάνυσμα". Σύρετε την αρχή **Α** του διανύσματος  $\overline{AB} = \vec{\alpha}$  πάνω στην αρχή των αξόνων **Ο**.

\*\*Το διάνυσμα **AB** μετακινείται με σύρσιμο από ένα εσωτερικό του σημείο και μεταβάλλεται με σύρσιμο της αρχής του **A** ή του πέρατός του **B**\*\*

Εκφράστε το διάνυσμα α ως άθροισμα (γραμμικό συνδυασμό):

 $\vec{\alpha} = \dots$ 

 Ποιος ο γενικός τύπος του παραπάνω γραμμικού συνδυασμού για B'(x,y);

 $\vec{\alpha} = \dots$ 

**iii.** Από τον παραπάνω γραμμικό συνδυασμό προκύπτει ότι:

"Δύο διανύσματα είναι **ίσα** αν και μόνο αν .....

- **Εργασία 5** Κάντε κλικ στο κουμπί "Διάνυσμα" για να το αποεπιλέξετε και μετά κλικ στο κουμπί "Συντελεστής Διεύθυνσης". Σύρετε την αρχή **Α** του διανύσματος  $\overrightarrow{AB} = \overrightarrow{\alpha}$  πάνω στην αρχή των αξόνων **Ο**.
  - i. Κάντε κλικ στο σημείο K και παρακολουθείστε τον τρόπο σχηματισμού της γωνίας ω (για επανάληψη σύρετε το σημείο K τέρμα κάτω και κάντε πάλι κλικ πάνω του). Η γωνία ω ονομάζεται γωνία του διανύσματος α με τον άξονα x'x. Περιγράφοντας το σχηματισμό της γωνίας ω συμπληρώστε τον ορισμό:

**Γωνία διανύσματος α με τον άξονα χ'χ** ονομάζεται η γωνία .....

.....

ii. Σύρετε το πέρας **B** του διανύσματος AB ώστε το σημείο **B'** να είναι στο δεύτερο τεταρτημόριο και κάντε κλικ στο σημείο **K**. Σύρετε το πέρας **B** του διανύσματος AB ώστε το σημείο **B'** να είναι στο τρίτο τεταρτημόριο και κάντε κλικ στο σημείο **K**. Ποια η μέγιστη και ποια η ελάχιστη τιμή της γωνίας ω;

Απάντηση:....

**iii.** Σύρετε το πέρας **B** του διανύσματος  $\overline{AB}$  ώστε το σημείο **B**' να έχει τετμημένη **3** και τεταγμένη **4** και κάντε κλικ στο σημείο **K**. Ο αριθμός **λ** λέγεται **συντελεστής διεύθυνσης** του διανύσματος  $\overline{a}$ . Σύρετε το πέρας **B** του διανύσματος  $\overline{AB}$  ώστε το σημείο **B**' να έχει τετμημένη **3** και τεταγμένη  $\sqrt{3}$  και κάντε κλικ στο σημείο **K**. Σύρετε το πέρας **B** του διανύσματος  $\overline{AB}$ ώστε το σημείο **B**' να έχει τετμημένη -**3** και τεταγμένη  $\sqrt{27}$  και κάντε κλικ στο σημείο **K**. Σύρετε το πέρας **B** του διανύσματος  $\overline{AB}$  ώστε το σημείο **B**' να έχει τετμημένη **3** και τεταγμένη  $-\sqrt{3}$  και κάντε κλικ στο σημείο **K**.

Συμπληρώστε τον ορισμό για διάνυσμα γενικά με πέρας **Β'(x,y)**:

**Συντελεστής διεύθυνσης** διανύσματος α ονομάζεται ο αριθμός **λ** που ισούται με:

Κλείστε το αρχείο **5\_Διανύσματα\_Συντεταγμένες**